## Setting Up a Voicemail Email Account on Your Android Device (Gingerbread v2.3.3):

Voicemail passwords expire yearly and are reset from your Avaya phone. When resetting/changing this password, turn off ALL devices (including mobile phones) that connect to your Unified Messaging voicemail account or ensure all email clients are not running (e.g., Outlook, Android Mail, iOS Mail, Mac Mail, etc.). After you've changed your voicemail password, then start each device one at a time, open your email client, and input the correct password.

Email clients left running while changing your voicemail password will use the former, incorrect password, causing you to be locked out of your voicemail. If this happens, call 1-6780 to unlock your account.

- 1. Set up voicemail on your phone and ensure that you set your voicemail password so that it's different from the default password used to set up voicemail the first time.
- 2. From the main window, select the **Applications** button.

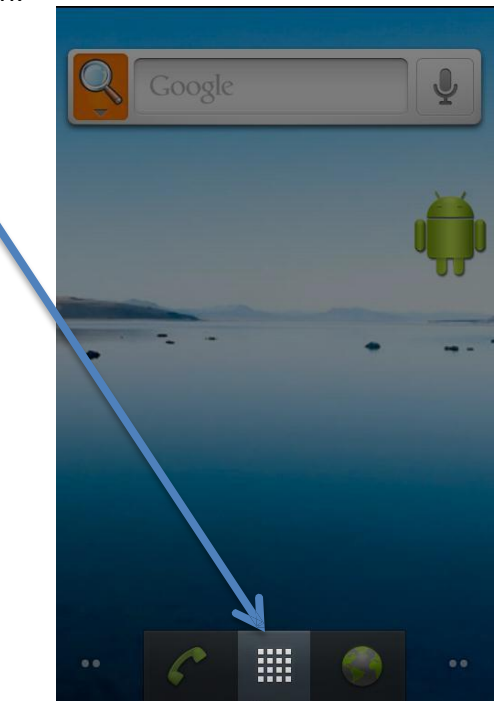

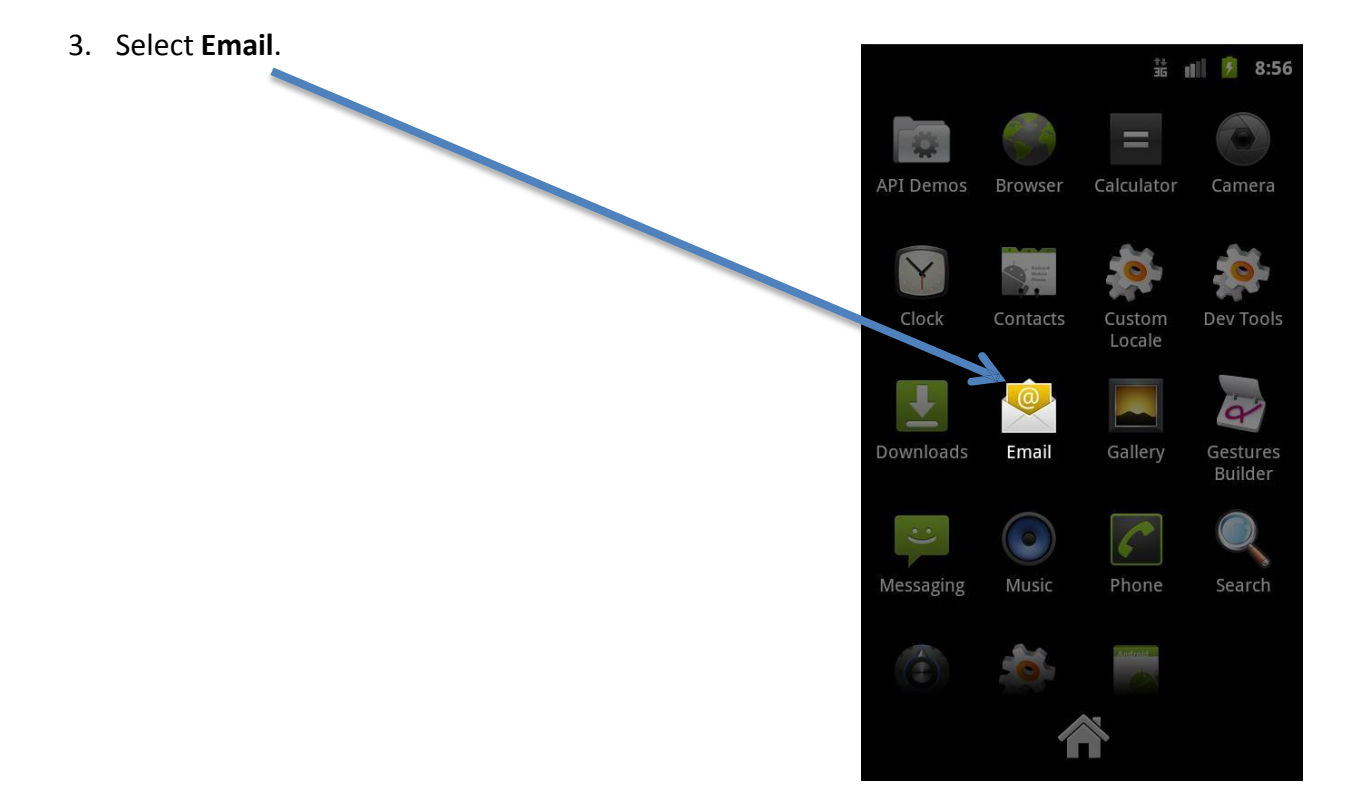

- 4. Follow the directions based on whether you already have another email account set up:
  - If you do not have another email account set up on your device, skip to step 5.
  - If you have set up a previous email account on your device:
    - i. You will see the inbox of your current email account. Press the **Menu** key.
    - ii. Select the Accounts button.

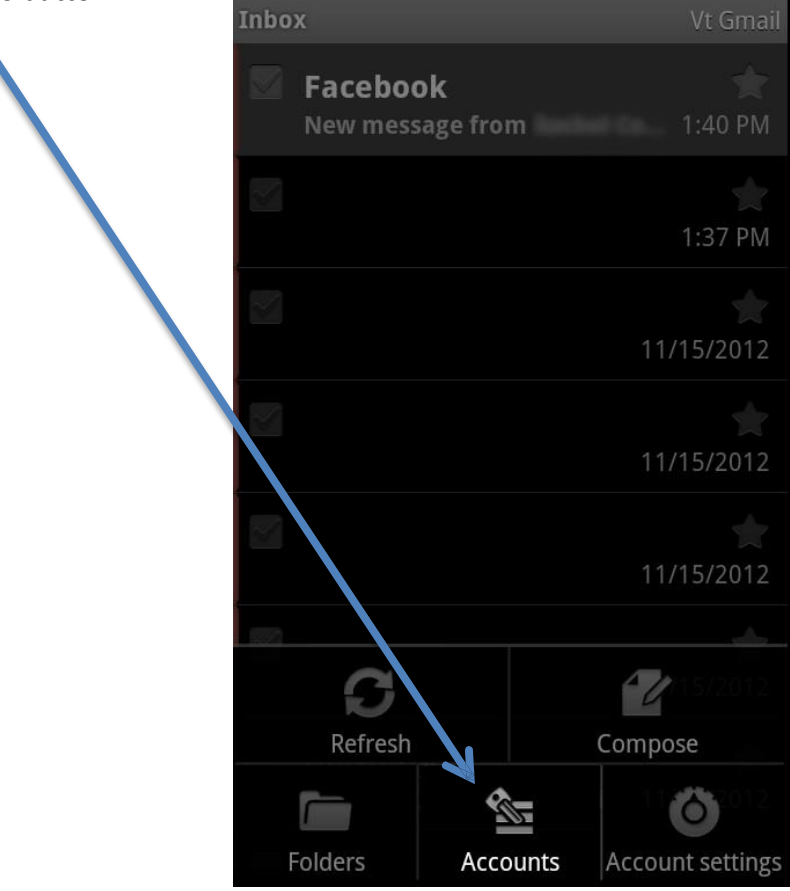

iii. You will see a list containing your email account(s). Press the **Menu** key.

iv. Select the **Add account** button.

| Email    |             |             |
|----------|-------------|-------------|
| 🏹 Combi  | ned Inbox በ |             |
| Accounts |             |             |
| Vt Gmail | 0           | ~           |
|          |             |             |
|          |             |             |
|          |             | \           |
| Q        | 1           | Ð           |
| Refresh  | Compose     | Add account |

5. In the **E-mail Address** text box, enter your 5-digit phone extension followed by @voicemail.uc.vt.edu. An example email address would be 12345@voicemail.uc.vt.edu.

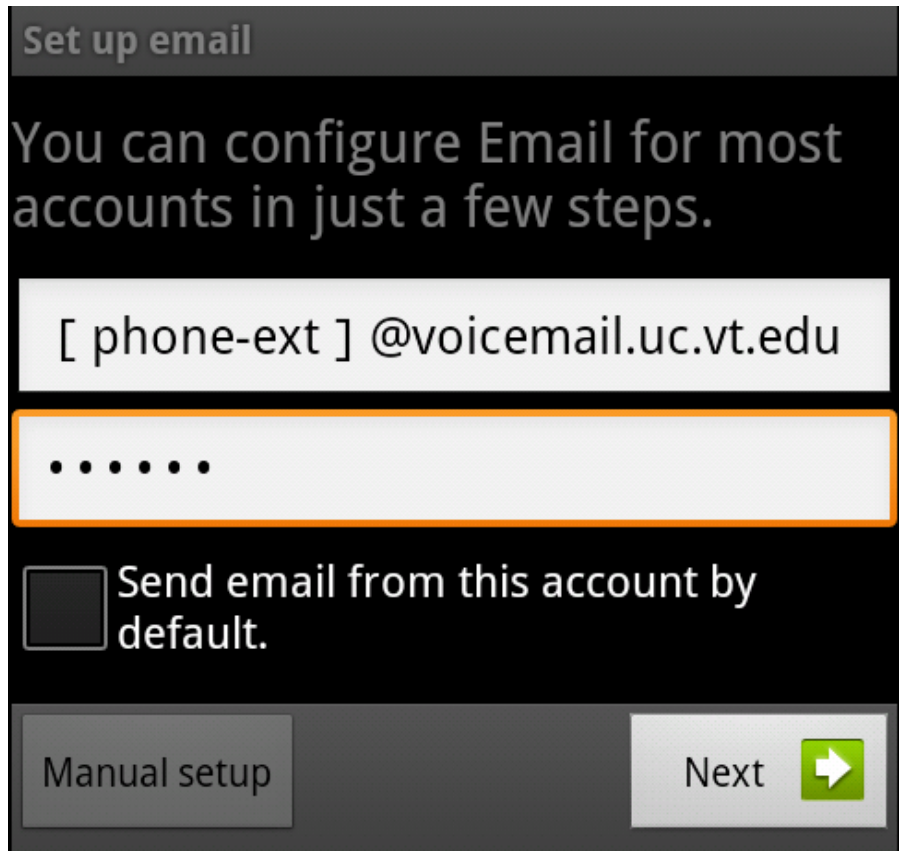

- 6. In the **Password** text box, enter the password you created when you set up your voicemail password.
- 7. Verify that the **Send email from this account by default** check box is cleared.
- 8. Select Next.

## 9. Select IMAP.

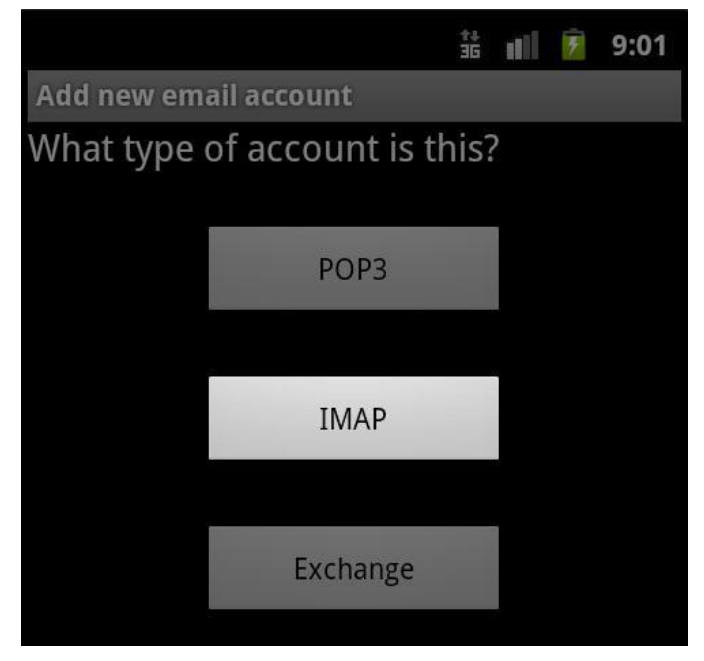

- 10. Configure the incoming email configuration:
  - a. In the **Username** text box, enter your 5-digit phone extension. An example phone extension would be 12345.

*Note*: You will need to delete "@voicemail.uc.vt.edu" from the end of the username.

b. In the IMAP server text box, enter voicemail.uc.vt.edu.

*Note*: You will need to delete ".imap" from the beginning of the IMAP server name.

- c. From the **Security** type drop-down list, select **SSL/TLS**.
- d. Verify that the port changed to 993

|                          | AB | î∔<br>3G |   | ۶   | 9:22 |
|--------------------------|----|----------|---|-----|------|
| Incoming server settings |    |          |   |     |      |
| Username                 |    |          |   |     |      |
| [ phone-ext ]            |    |          |   |     |      |
| Password                 |    |          |   |     |      |
| •••••                    |    |          |   |     |      |
| IMAP server              |    |          |   |     |      |
| voicemail.uc.vt.edu      |    |          |   |     |      |
| Port                     |    |          |   |     |      |
| 993                      |    |          |   |     |      |
| Security type            |    |          |   |     |      |
| SSL                      |    |          |   |     | •    |
| IMAP path prefix         |    |          |   |     |      |
| Optional                 |    |          |   |     |      |
|                          |    |          | N | ext |      |

e. Scroll down and select Next.

- 11. Configure the outgoing email configuration:
  - a. In the SMTP server text box, enter smtp.vt.edu
  - b. In the Port text box, enter 25
  - c. From the **Security type** drop-down list, select **None**.
  - d. Clear the **Require sign-in** check box.

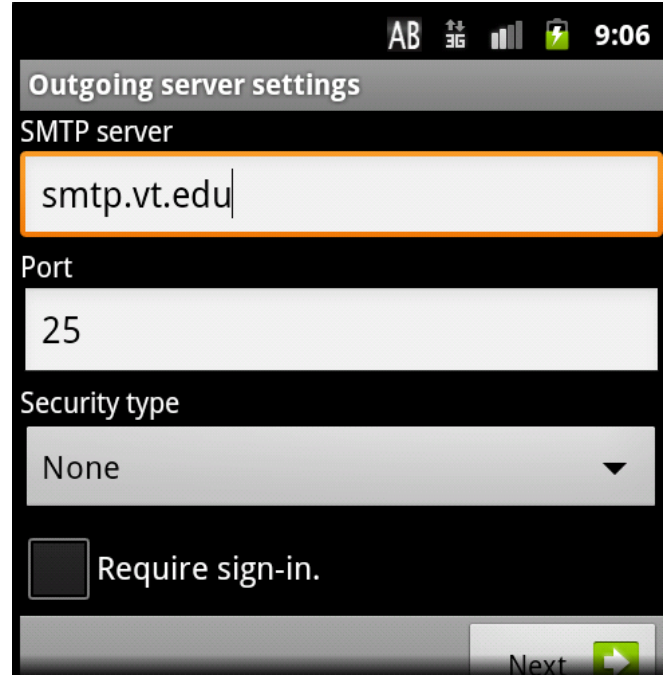

e. Select Next.

- 12. Configure additional settings for the account:
  - a. From the **Inbox checking frequency** drop-down list, select how often you want to check the server for email.
  - b. Verify that the **Send email from this account by default** check box is cleared.
  - c. Verify that the **Notify me when email arrives** check box is checked.
  - d. Select Next. 諸 💵 💈 9:07 Account options Inbox checking frequency Every 15 minutes • Send email from this account by default. ✓ Notify me when email arrives. Next

- 13. In the **Give this account a name (optional)** text box, enter a name to distinguish this account.
- 14. In the **Your name (displayed on outgoing messages)** text box, enter your name (note that you will not actually be sending messages from this account).

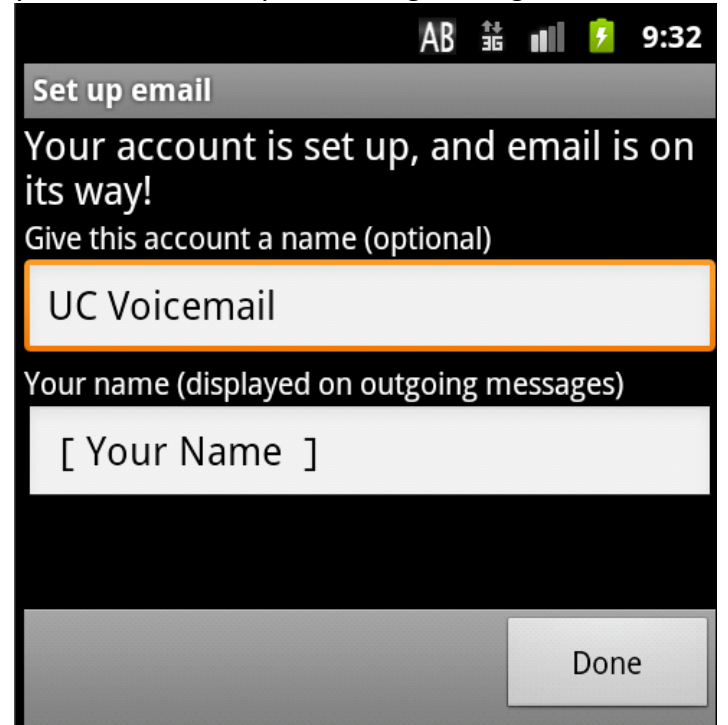

- 15. Select Done.
- 16. You should now be in your new email account. To confirm that you have set up the email account correctly, call your phone or have a coworker call and leave a voicemail. Within a couple of minutes (typically 20-30 seconds), the voicemail should show up in your new email account. Note that you may need to select Load more messages to check for new email.

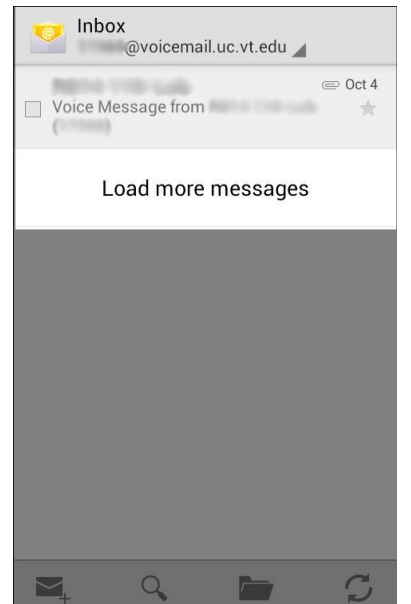